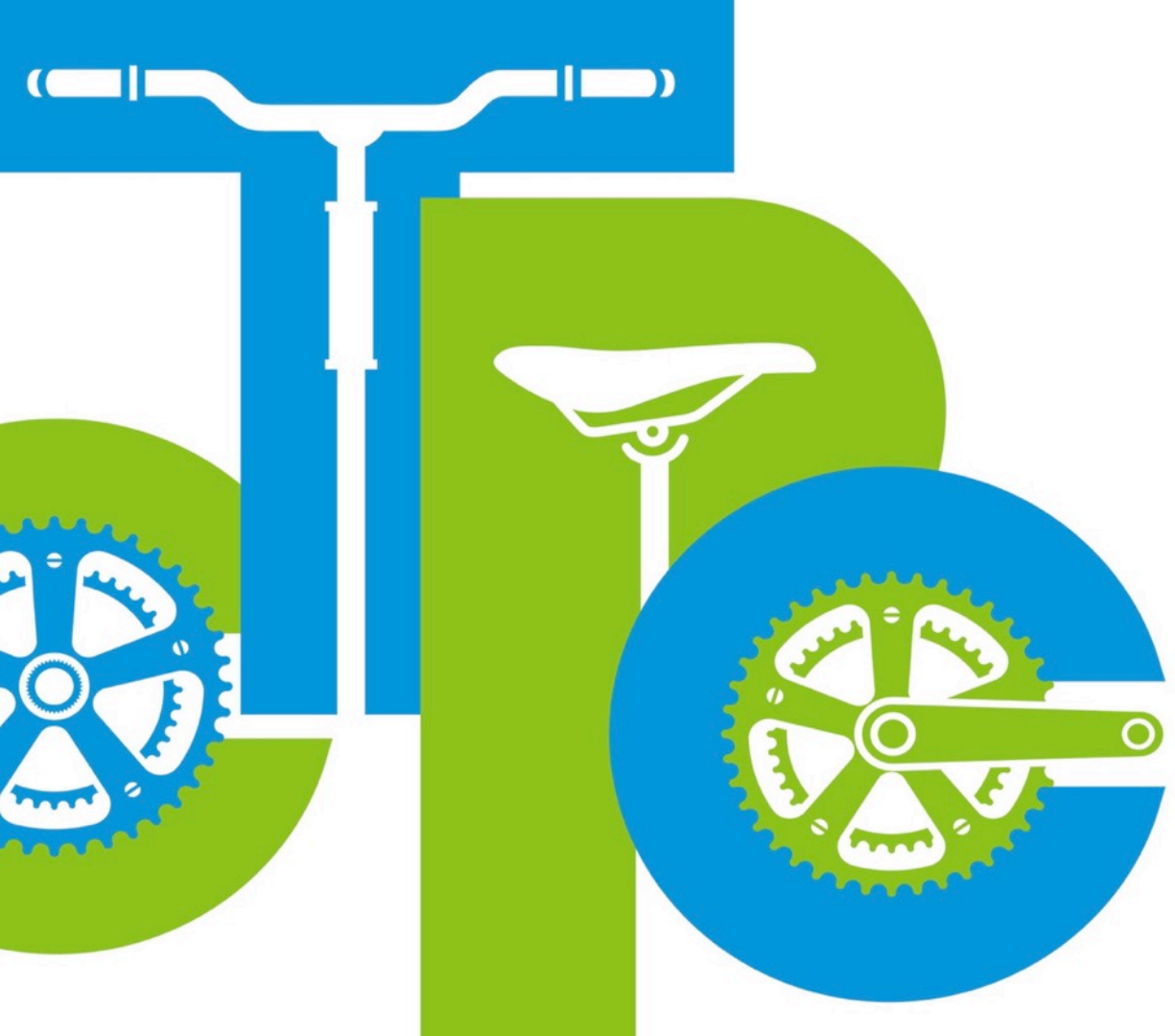

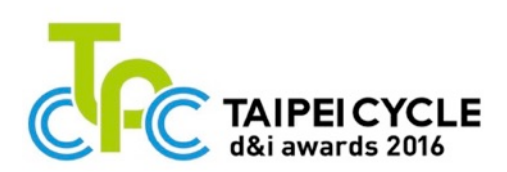

# TAIPEI CYCLE d&i awards 2016

**Registration Guidelines** 

1-1 Enter the iF website at

ifworlddesignguide.com and click on the my iF icon.

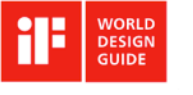

DESIGN EXCELLENCE COLLECTIONS CREATIVES COMPANIES OUR AWARDS PRESS & ABOUT

0

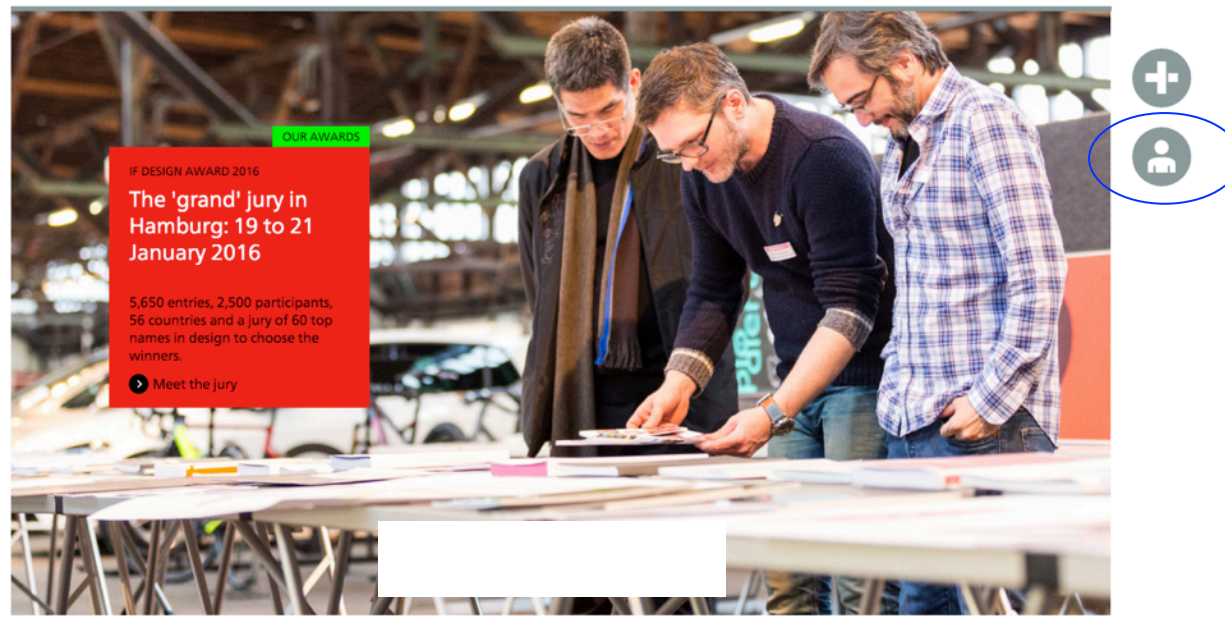

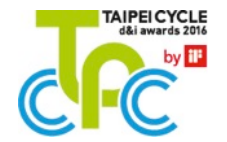

1-2 If you do not have an iF account, please click CREATE NEW ACCOUNT; if you already have an account, please use the existing account to login to my iF.

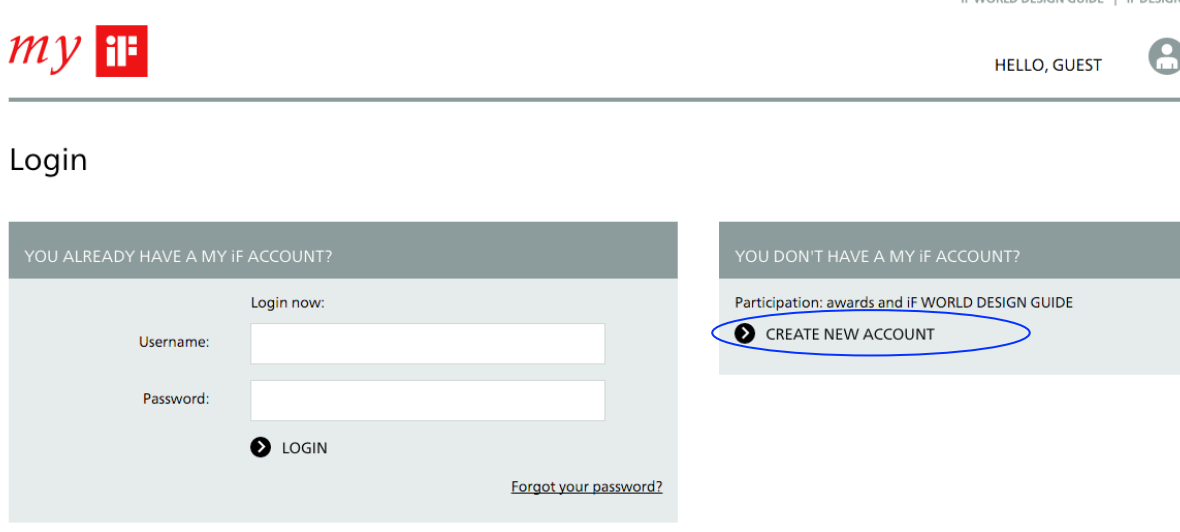

© 2015 iF Design

IF DESIGN IMPRINT TERMS & CONDITIONS

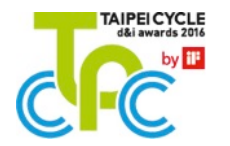

IF WORLD DESIGN GUIDE | IF DESIGN

1-3 Please provide your personal information in English (the contact info of the user of the account).

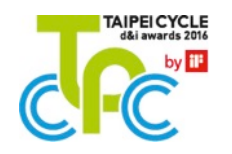

#### My User Account

COI

#### Create your personal my iF Account.

#### Fields marked with an asterisk (\*) are mandatory.

| TACT ADDRESS          |               |
|-----------------------|---------------|
| Company: *            |               |
|                       |               |
| Division:             |               |
| Salutation: *         | Please select |
| First name: *         |               |
| Last name: *          |               |
| Street: *             |               |
|                       |               |
| ZIP:*                 |               |
| City: *               |               |
| Country: *            | Please select |
| Phone (direct dial):* |               |
| Mobile:               |               |
| Fax:                  |               |
| Email:*               |               |
| Internet:             | http://       |

#### HINT

Your contact address will automatically be used as invoice address.

In case you wish to enter a differing invoice address and/or customer address, you can do this within the appropriate areas below

1-3 Please provide your personal information in English (the contact info of the user of the account).

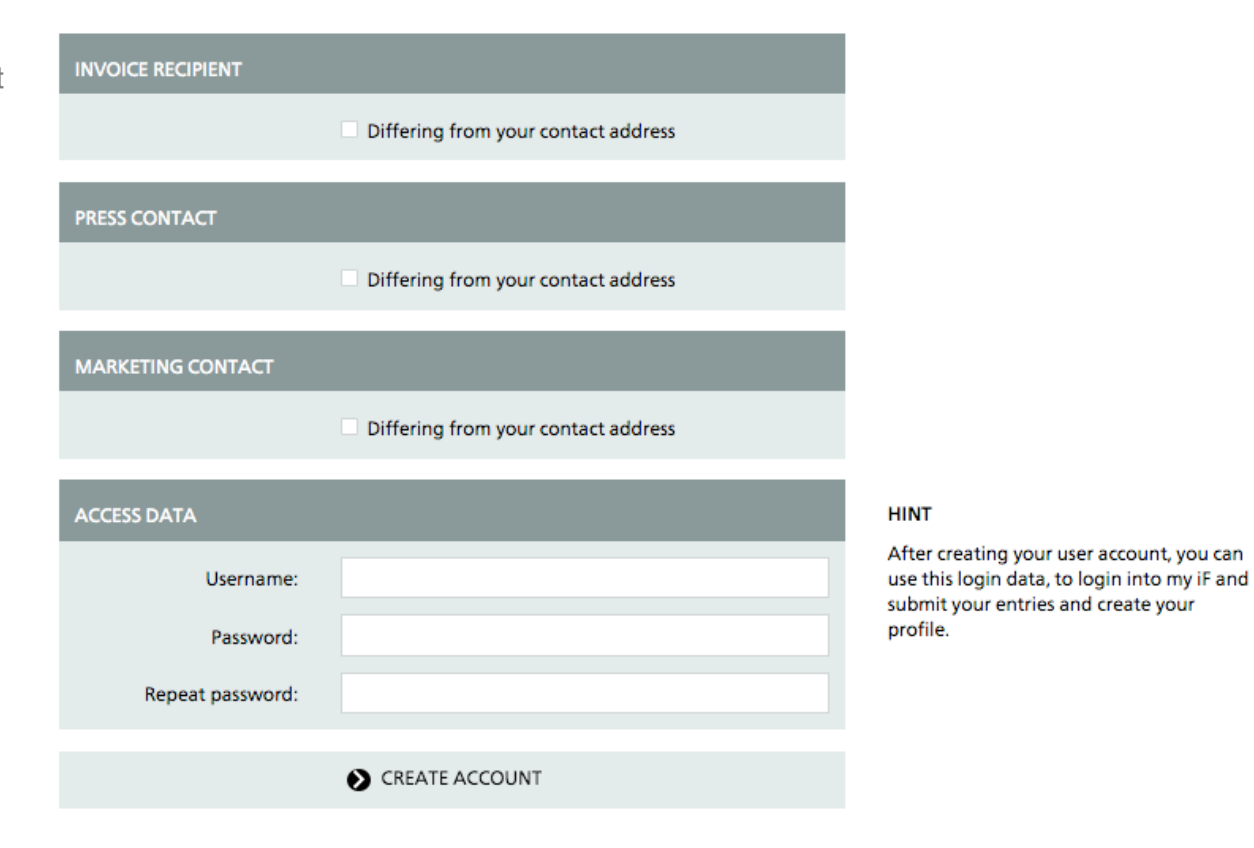

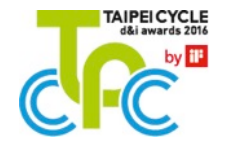

## Step 2: Submit an entry

2-1 After setting up an account, please find TAIPEI CYCLE d&i awards 2016 and click PARTICIPATE to fill in the application form. For more information, please click LEARN MORE.

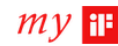

PARTICIPATE

AWARD PARTICIPATION 🗸 PROFILE 🗸

### Welcome, Kimberly

HOME

You are logged in as Kimberly Liu | kimberly.liu@ifdesign.tw | iF DESIGN ASIA Ltd.

| Your next steps<br>award participa       | for<br>ation                  | <mark>New</mark> : Yo<br>iF WORL                         |
|------------------------------------------|-------------------------------|----------------------------------------------------------|
| Ready for registration:                  | 0 Entries                     | You don't hav<br>Creating one                            |
| Incomplete:                              | 4 Entries 🜔 COMPLETE          | 🔊 воок уо                                                |
| Already registered:                      | 2 Entries SHOW OVERVIEW       |                                                          |
| Awards now open for par                  | rticipation:                  | Who c                                                    |
| All Awards Fe                            | or professionals For students | Anyone that<br>profile type                              |
|                                          | Award for professionals       | <ul> <li>Comp</li> <li>Design</li> <li>Design</li> </ul> |
| DESIGN<br>AWARD<br>2016                  |                               | LEARN                                                    |
| PARTICIPATE                              | LEARN MORE                    |                                                          |
|                                          | Award for professionals       |                                                          |
| PUBLIC VALUE<br>AWARD 2016               |                               |                                                          |
| PARTICIPATE                              | LEARN MORE                    |                                                          |
|                                          | Award for professionals       | 1                                                        |
| TAIPEI CYCLE<br>dki awards 2010<br>by Ta |                               |                                                          |

LEARN MORE

#### New: Your profile in the F WORLD DESIGN GUIDE

ou don't have a profile in the iF WORLD DESIGN GUIDE by now. reating one takes just a few steps:

BOOK YOUR PROFILE NOW

#### Who can create a profile?

Anyone that fits to our profile types we offer: Companies Design Studios Design Shops ... LEARN MORE

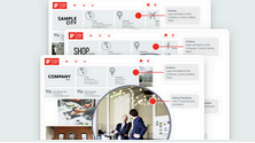

HELLO, KIMBERLY 🗸

**F** 

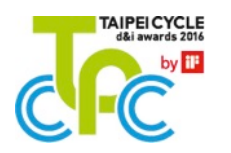

## Step 2: Submit an entry

2-2 Please fill in basic information, tick the box to agree to our terms and conditions and press SAVE AND PROCEED.

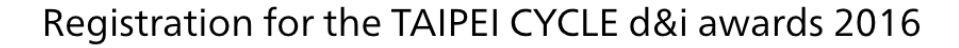

Fields marked with an asterisk (\*) are mandatory.

|           | We are exhibitors at the TA               | IPEI CYCLE Show 2016       |
|-----------|-------------------------------------------|----------------------------|
|           | Booth number:                             |                            |
|           | We are a member of TBA                    |                            |
|           | We are companies establish                | ned after 1st January 2012 |
| t<br>(Tai | Unified business No.<br>wan company only) |                            |
|           |                                           |                            |
|           |                                           |                            |

Info about further entry details

You can save images, texts and addresses on a later date. Please note however, that the entry qualifies for admittance to the jury only with complete image and texts.

SAVE AND PROCEED

| ENTRY DATA               |                                             |
|--------------------------|---------------------------------------------|
| Entry name: *            |                                             |
|                          | e.g. P44 neo, max. 25 characters            |
| Type of entry            |                                             |
| (german).                | e.g. Zierbeschlag, max. 30 characters       |
| Type of entry (english): |                                             |
|                          | e.g. ornamental fitting, max. 30 characters |
| Category: *              | Please select 🔶                             |

| - | TAIPEICYCLE<br>d&i awards 2016 |
|---|--------------------------------|
|   | by 💷                           |
| C |                                |
| C |                                |

| ADDITIONAL INFO                   |                                                                                                    |  |
|-----------------------------------|----------------------------------------------------------------------------------------------------|--|
| Original product size:*           |                                                                                                    |  |
| L x H x W (cm)                    |                                                                                                    |  |
| Original product weight:*         |                                                                                                    |  |
| KG                                |                                                                                                    |  |
| Sales price:*                     |                                                                                                    |  |
| US\$                              |                                                                                                    |  |
| * We hereby acknowledge the Gener | I Terms and Conditions as well as the Conditions of participation of the TAIDELCYCLE d.8. awards 2016 |  |

## Step 2: Submit an entry

2-3 Your entry is saved as draft now. To register your entry, please tick the two boxes to confirm your knowledge of registration fee, service charge if awarded, and to accept terms and conditions of the Taipei Cycle d&i Awards 2016. And click PARTICIPATE WITH COSTS NOW for your participation. Your entry has been saved

## My entry for the TAIPEI CYCLE d&i awards 2016

| ENTRY DATA          |                               |
|---------------------|-------------------------------|
| Entry name:         | "123"                         |
| Type, German:       | 123                           |
| Type, English:      | 123                           |
| Category:           | 03. Peripherals + Accessories |
| Entry submitted as: | Physical                      |

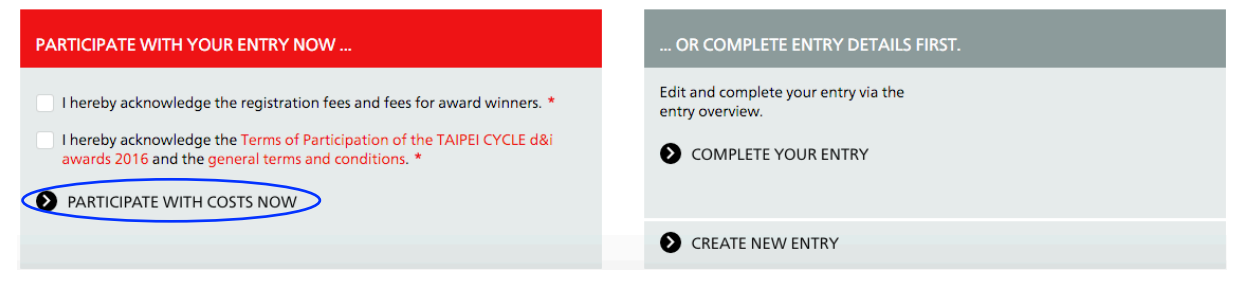

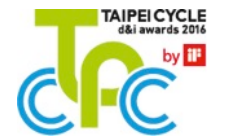

## Step 3: Edit entry data

3-1 Please upload 1-2 images, no words should be added.

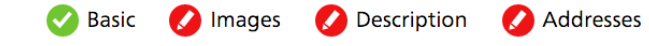

#### Fields marked with an asterisk (\*) are mandatory.

| IMAGES FOR THE IF ONLINE EXHIBITION                                 |                             | Info<br>The images are used for:                                                                                                    |
|---------------------------------------------------------------------|-----------------------------|----------------------------------------------------------------------------------------------------|
| Image 1 *<br>Not supplied yet                                       | lmage 2<br>Not supplied yet | EVALUATION OF ENTRIES<br>- Admission to the award<br>- Additional information for the jurors<br>PRESENTATION OF<br>AWARD-WINNING ENTRIES<br>- iF online exhibition<br>- iF press releases                                                                                                    |
| NEW IMAGE FILE<br>New image file:<br>選擇檔案 朱選擇任何檔案<br>② UPLOAD IMAGE |                             | Info<br>Image size: 1536 pixels min. edge lengthy<br>Max. 15 megapixel<br>Aspect ratio: Landscape, 4:3<br>File size: max. 5 MB<br>File format: JPG<br>Color mode: RGB<br>The uploaded images will be converted for the<br>different display purposes. Aspect ratio will not be<br>touched.<br>Hints & tips for entry descriptions and images |

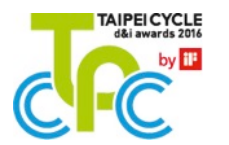

## Step 3: Edit entry data

3-2 Please provide up to 650 characters of description (space and punctuations included).

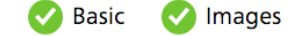

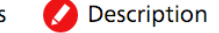

Fields marked with an asterisk ( \* ) are mandatory for adjudication.

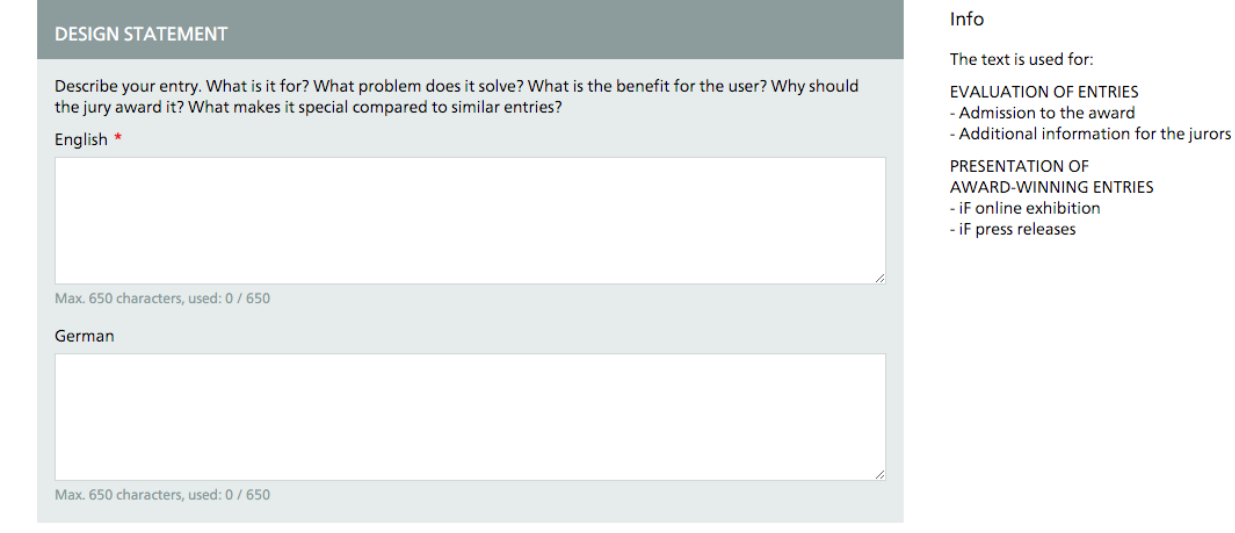

Addresses

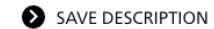

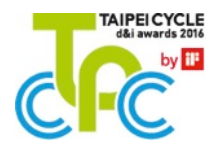

## Step 3: Edit entry data

3-3 Please click the combobox, choose the address, tick as design address / as manufacturer, and click ADD to add address. Please note that both manufacturer and design address are mandatory. You can use the CHANGE button to add Responsible Designer.

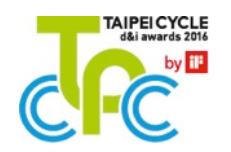

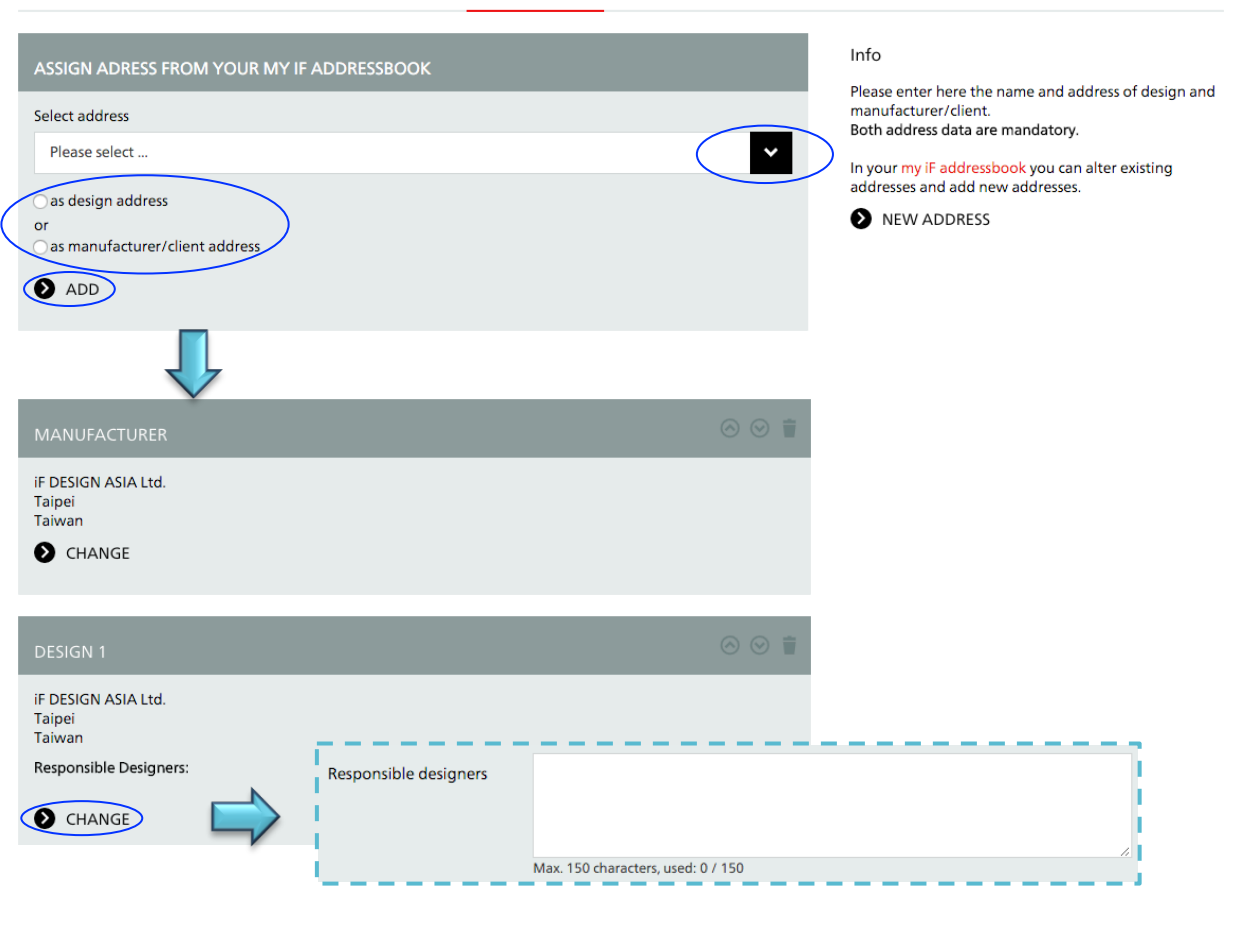

🕗 Addresses

Description

Basic

Images

## Step 4: Submit your entry

- 4.1 If you haven't submitted your registration form in step 2-3, when all necessary information are provided, the button 'REGISTER NOW' turns to red, click it to go to preview of submission.
- 4.2 Please tick the boxes to agree to our Terms and Conditions. Submit your entry by clicking PARTICIPATE WITH COSTS NOW. To edit your entry information, please click EDIT ENTRY.

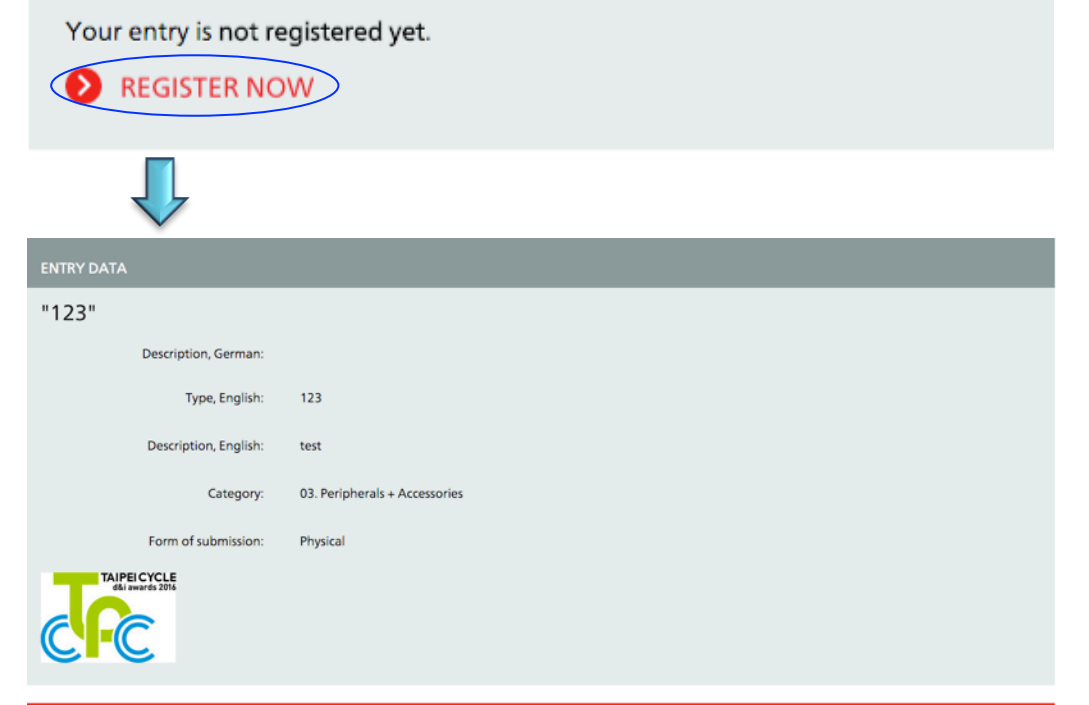

#### PARTICIPATE WITH YOUR ENTRY NOW

hereby acknowledge the registration fees and fees for award winners. \*

hereby acknowledge the Terms of Participation of the TAIPEI CYCLE d&i awards 2016 and the general terms and conditions. \*

PARTICIPATE WITH COSTS NOW

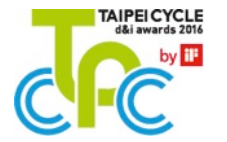

EDIT ENTRY

#### Step 4: Submit your entry

4.3 You will then receive a confirmation letter with your entry-ID 313-xxxxx included. You will receive invoices only after submission.

#### Confirmation of entry

Confirmation of entry for the TAIPEI CYCLE d&i awards 2016

Dear Ms. Kimberly Liu,

Thank you for your application for the TAIPEI CYCLE d&i awards 2015, which we confirm here with:

#### Entry-ID: 313-177555

Category: 03. Peripherals + Accessories Product Name: 123

Please quote this entry-ID in all your correspondence as well as on any deliveries and product or packaging labels, since otherwise your entry cannot be referenced.

#### ENTRY DATA

Please make sure that all needed information concerning your product was supplied, including the descriptive texts and pictures, updates can be made until 19 Dec 2015 in my iF / Entry overview / Entry details. Please note however, that the entry qualifies for admittance to the jury only with complete image and texts.

#### PAYMENT

We will send you an invoice for the registration fee payable by wire transfer only. You may cancel your registration free of charge within 14 days from the date of registration by sending a written cancellation notice to: kimberly.liu@ifdesign.tw. After this date 100% of the registration costs per relevant entry will be raised as a cancellation fee.

ENTRY DELIVERY Please be reminded that your competition entry needs to be sent to the following address between 15 Dec 2015 and 2 Jan 2016.

TAIPEI CYCLE d&i awards 2016 Entry-ID: 313-xxxxxx Category no.: xx Kuehne+Nagel Ltd., Taiwan Attn: Mr. David Tseng 5F, No. 219, Sec. 3, Nanking East Road, Taipei 10488, TAIWAN P.: +886.2.2544.5114 E-mail: david.tseng@kuehne-nagel.com

Registrations to category 01. Bicycles and 04. E-bikes + Pedelecs will automatically be seen as "self-assembly" and "self-dismantling" entries. Registrants are responsible for delivering the entry/entries to the jury venue directly and pick up the entry/entries from the jury venue after the jury day.

TERMS AND CONDITIONS With your online application you acknowledge the conditions of participation, as well as dates, prices and general terms and conditions.

For more information, please click on the following links:

English: http://www.ifdesign.de/organized\_taipeicycle\_index\_e Chinese: http://www.ifdesign.de/language\_chinese\_e

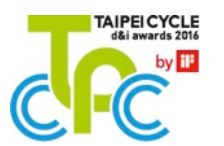

## Step 5: Track your entry

5-1 You can track your entry status by clicking AWARD PARTICIPATION / ENTRY OVERVIEW in 'my iF'. Please click ENTRY DETAILS to update your entry and upload images. Entry information can be edited until 18<sup>th</sup> December. • my f

|      |                                                                          |                   |                                                                    | IF DESIGN   DEUTSCH |
|------|--------------------------------------------------------------------------|-------------------|--------------------------------------------------------------------|---------------------|
| HOME | AWARD PARTICI                                                            | PATION 🛧 F        | PROFILE 🗸                                                          | HELLO, KIMBERLY 🗸 🥵 |
|      | My participations <ul> <li>ENTRY OVERV</li> <li>HISTORICAL EI</li> </ul> |                   |                                                                    |                     |
|      |                                                                          | Entry overvi      |                                                                    | Show: All entries   |
|      |                                                                          | IF STUDENT D      | ESIGN AVVARD 2016 (Open for registration)                          |                     |
|      |                                                                          | Status Entry ID A | Entry                                                              | Next steps          |
|      |                                                                          | 310-4-174094      | test<br>test<br>Interior Architecture - 4.00 Interior Architecture | ENTRY DETAILS       |
|      |                                                                          | 310-1-174299      | test<br>test<br>Product - 1.02 Sports / Leisure                    | ENTRY DETAILS       |
|      |                                                                          |                   | NEW ENTRY                                                          |                     |
|      |                                                                          | TAIPEI CYCLE      | d&i awards 2016 (Open for registration)                            |                     |
|      |                                                                          | Status Entry ID A | Entry                                                              | Next steps          |
|      |                                                                          | 313-177555        | 123<br>03. Peripherals + Accessories                               | ENTRY DETAILS       |
|      |                                                                          |                   | NEW ENTRY                                                          |                     |
|      |                                                                          |                   |                                                                    |                     |

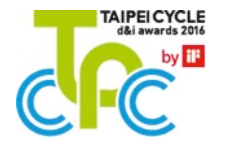

# FAQ

How do I update data? Why can't I change the category?

Please go back to my iF / Entry overview to update your data. If there is data you cannot update, please send an email to the iF team for assistance.

• When do I have to pay? How do I pay? Can I pay by credit card?

Please transfer the registration fee after receiving the invoice. We do not accept credit card payments. Please indicate your customer no. and invoice no. on your remittance slip or send us a copy of your remittance slip later on.

Is there any reminder regarding entry shipment? Can I send several products in one package? Please pack it in reusable packaging that can ensure the product arrives intact. You may send several products in one package, please clearly mark every entry-ID on the OUTSIDE of the packaging.

• Why can't I receive email from iF?

Please make sure that the contact information provided in my iF / my user profile is correct. Or that your firewall has been turned on and blocks our email(s) to you.

# Reminder

If you can't explain completely the characteristics of your product due to character count limit, you may prepare a poster no bigger than A1 size with image(s) and text(s) and send it with your product to the designated address.

Please avoid using translation software(s) to translate your text.

- Entries to Category 01 Bicycles and Category 04 E-bikes + Pedelecs are required to be delivered to and picked up from jury venue by the participants before the jury session. A bicycle rack is also required. We will send you the information of the time and location for self-assembly / self-dismantling by email.
- If you hand in a model for the jury session, please make sure the finish and the quality of the model is close to the final product.
- Vou may register your products as a "series" if several entry products share a common design language.
- If you would like us to present your product in a certain way, please send a photo to us which shows how your product should be presented. We will try our best to present the product as you wish.

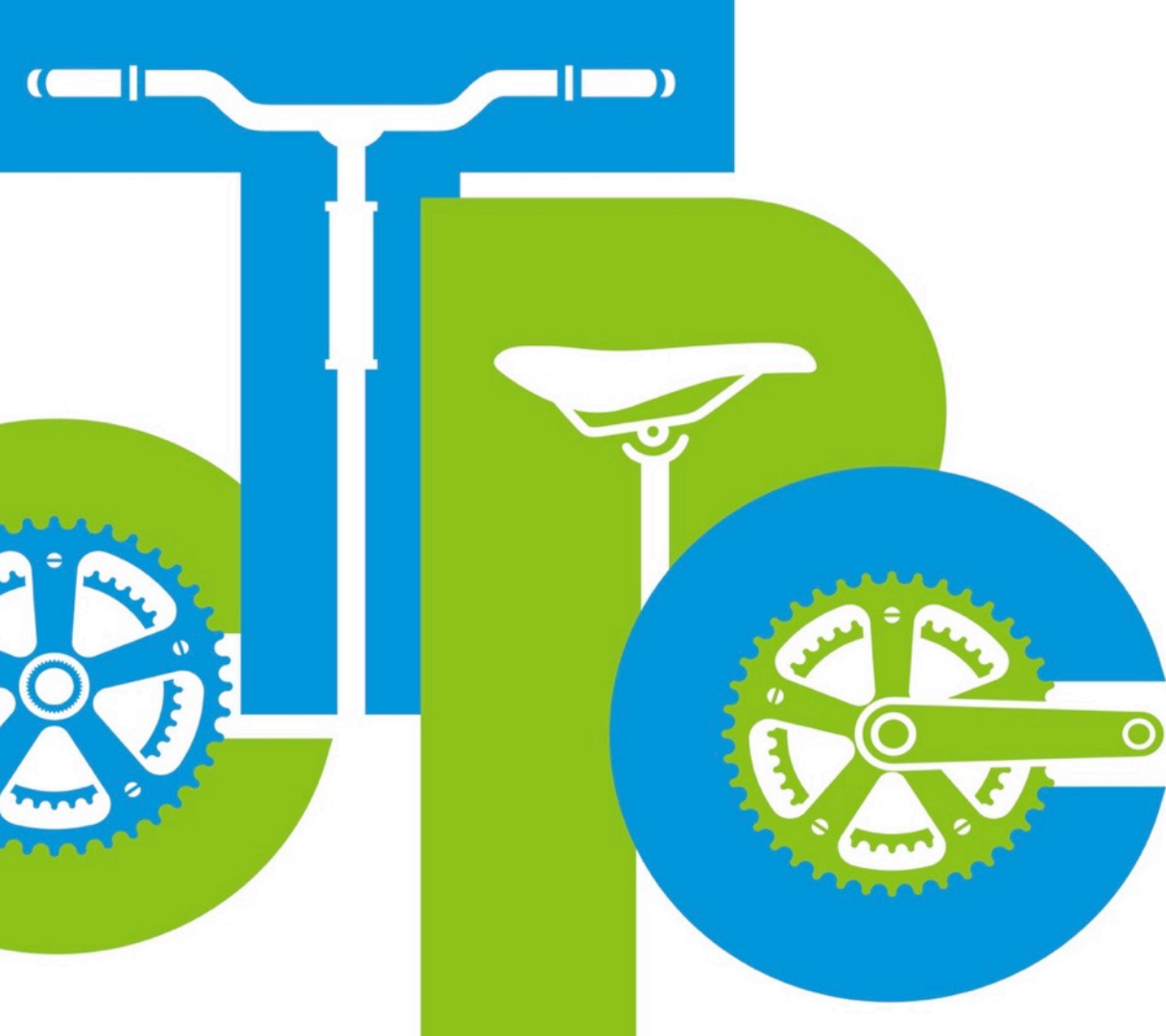

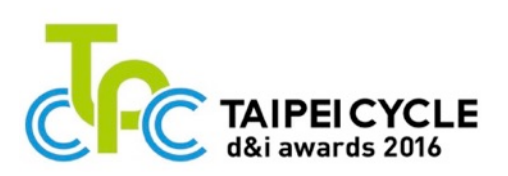

We look forward to your participation and hope your product can win the awards! If you have any questions, please contact:

Kimberly Liu Amber Tung kimberly.liu@ifdesign.tw amber.tung@ifdesign.tw

iF DESIGN ASIA Ltd. No. 133, GuangFu South Rd., Taipei 11072, Taiwan P. +886.2.27667007 F. +886.2.27678007